## **Print Group Notice**

For this example, we will print a letter for five properties that appear to be rental units operating without a rental license.

- 1. Open the Contacts form
- 2. Click the button Clear Selected to clear the Select flag from all contacts
  - 1. Note the "Selected" count goes to 0
- 3. Search for owners named "Smith"
  - 1. Click on the triangle to the right of the Last Name header in the bottom half of the form
  - 2. Choose "Text Filters >"
  - 3. Choose "Equals ... "
  - 4. Enter "Smith"
  - 5. Click [OK]
- 4. Click the checkbox to the left of the first search result
  - 1. Note the "Selected" count goes to 1
- 5. Click the checkbox next to the second search result
  - 1. Note the "Selected" count goes to 2
- 6. Search for properties on Terrace St
  - 1. Click on the triangle to the right of the Last Name header
  - 2. Choose "Clear filter from Last Name"
  - 3. Click on the triangle to the right of the Address Line 2 header
  - 4. Choose "Text Filters >"
  - 5. Choose "Contains..."
  - 6. Enter "Terrace St"
  - 7. Click [OK]
- 7. Click the checkbox next to the first three search results
  - 1. Note the "Selected" count increases to 3, then 4, then 5

From: https://grandjean.net/wiki/ - Grandjean & Braverman, Inc

Permanent link: https://grandjean.net/wiki/notifier/multi\_notice?rev=1447275262

Last update: 2015/11/11 20:54 UTC

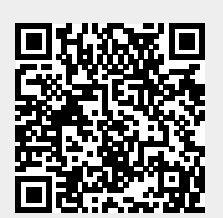